# マイシーンデザイナーVR作成(シングルルーム)

ラジオシティ計算」を行った状態で、2立ち位置を決めます。

#### POINT

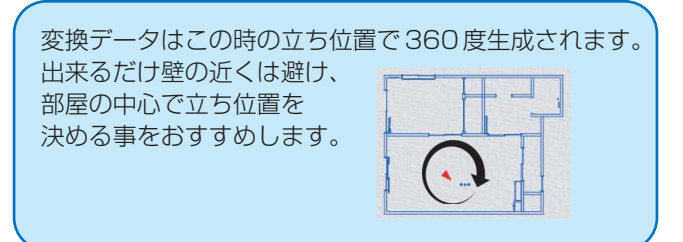

3「ファイル」から 4「パノラマ VR 出力」を選択 します。 <マイシーンデザイナー>

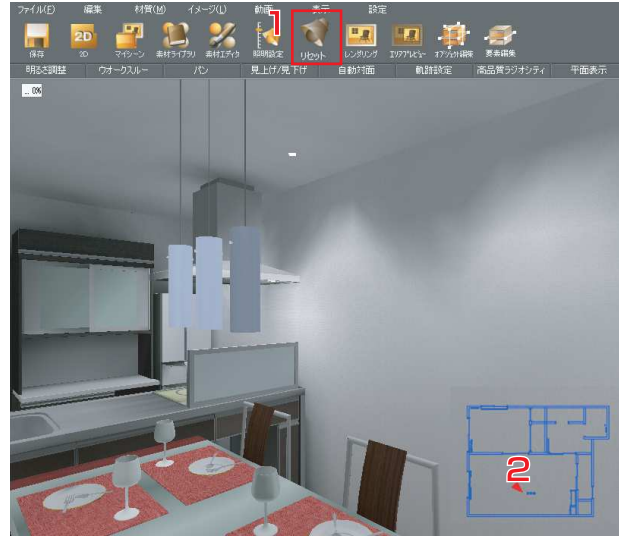

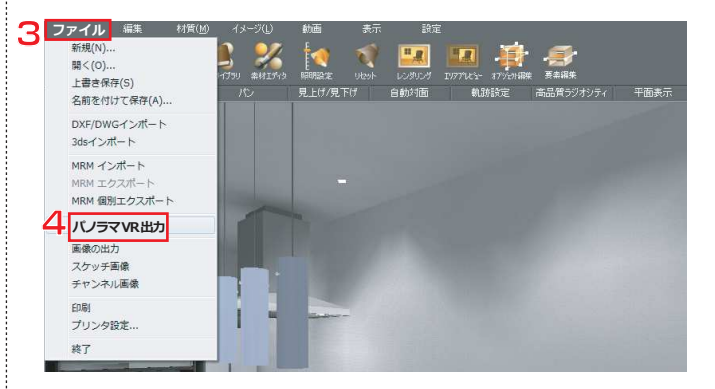

ログイン画面が表示されます。

ユーザー / パスワードを入力し、<mark>5</mark>「ログイン」を クリックします。

POINT

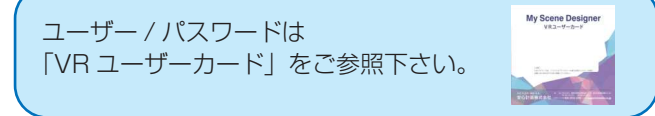

パノラマガイド画面で 6 「VR 作成」を選択します。

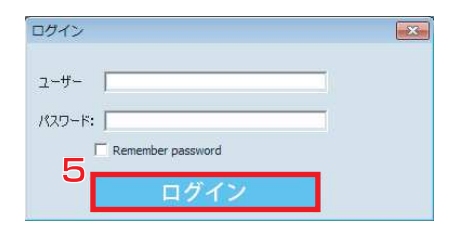

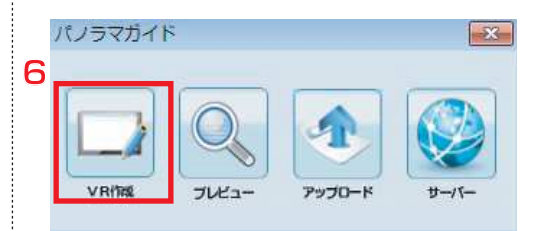

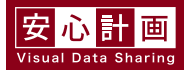

7「一般レンダリング」を選択します。

POINT

フォトンレンダリングを選択すると、計算回数を入力 する画面が出てきます。回数によってはレンダリングに 時間がかかる場合があります。

保存場所を指定し8「保存」をクリックします。

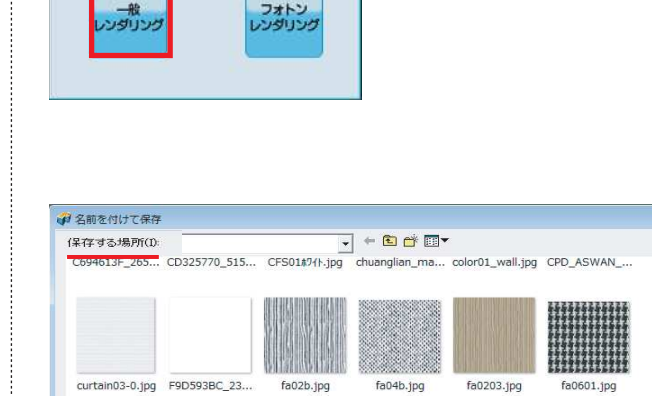

12

8 保存(S)

×

フォトン

パノラマガイド

ファイルの種業順(T): jpg image file (\* jpg)

7

パノラマガイド画面で9「シングルルーム」を 選択します。

10 <u>アップロード情報</u>を入力し、11「アップロード」 をクリックします。 この情報は後で変更することが出来ます。

POINT

プレビューをクリックすると、簡易画面でチェックす ることが出来ます。

インターネットの画面が開きます。

| 9  | バノラマガイド    | Ribýlu-L      |                      |
|----|------------|---------------|----------------------|
|    | シングルルームパノラ | マをアップロードしますか? | ×.                   |
|    | 1100-26    | <b>₽</b>      |                      |
| 10 | 紹介 ※必须     | <b>A</b>      |                      |
|    | 作者名 ※必须    | <u>ā</u>      |                      |
|    | 作者電話       |               |                      |
|    | パノラマ -     |               |                      |
|    | 7122-      |               | 11<br><b>Рујан</b> к |

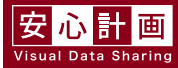

#### 重要

管理サイトはマルチランゲージ版です。 サイト画面右下のプルダウンにて「日本語」に変更 して下さい。

### 重要

Q Google Chrome で開かれていることを 確認してください。 ※Google Chrome をお持ちでない方 マイシーンデザイナー画面の 「ツールバー」→「ヘルプ」→「ChromePortable」 より使用可能です。

<シングルルームリスト>

12「見る」をクリックすると完成した VR データ を確認する事ができます。

【登録情報を変更したい場合】 パノラマ管理画面 1 「制作」をクリックします。

「ステップ 3: プロフィールを編集します」へ進み、 2「編集」をクリックします。

3 変更したい箇所を変更し、「確認」をクリック します。

#### POINT

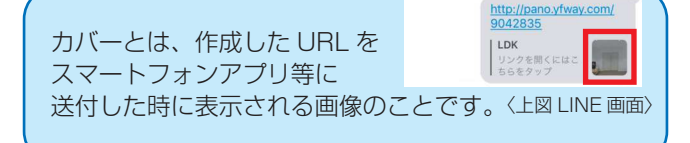

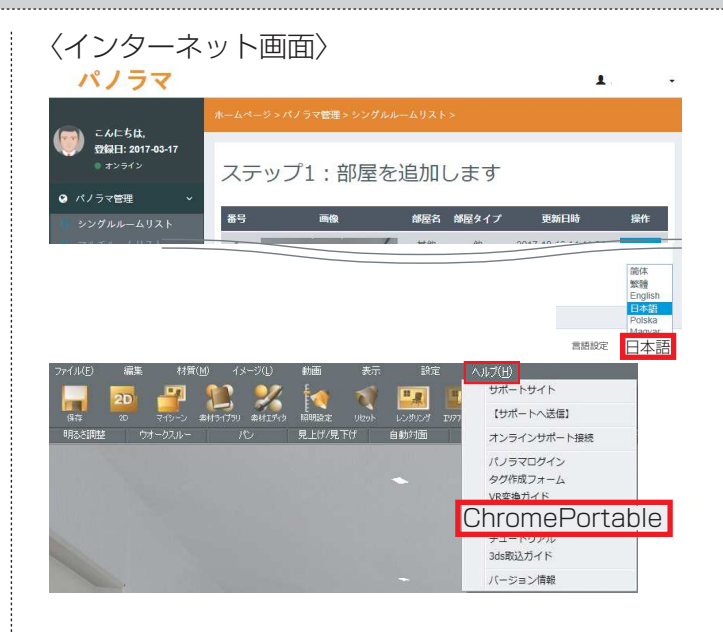

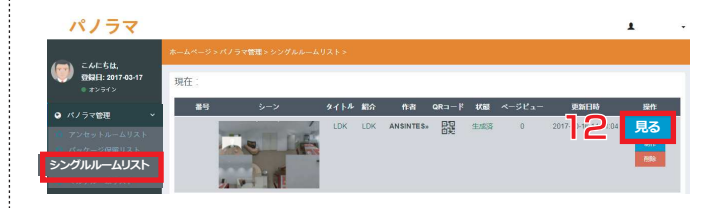

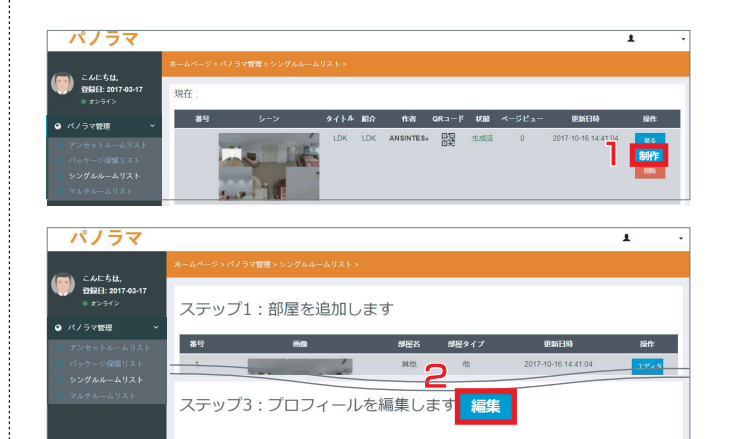

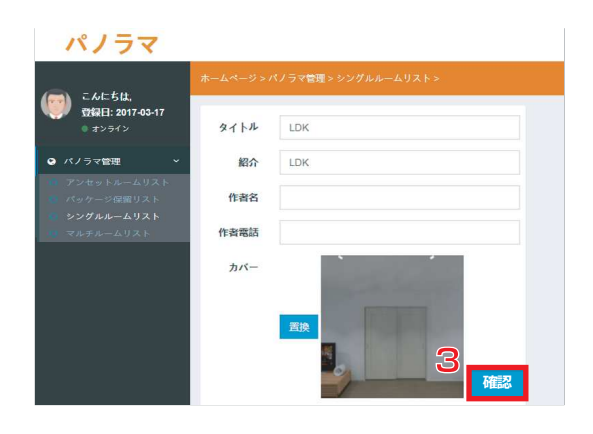

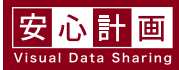

【制作した VR に商品情報を追加したい】

「ステップ4:ポップアップを編集します」へ進み、 1 「編集」をクリックします。

画面左上の「追加」が青くなっていることを確認し、 情報を 2 追加したい場所をクリックします。 配置したマークを左ドラッグすることで、マーク の位置を調整出来ます。

3「編集」をクリックし、マークを選択します。 「タイトル」「内容」を入力後、4 確認をクリック します。

5「生成」をクリックし、「作成は成功しました」 で 6「OK」でクリックします。

管理画面「ステップ5:QRコードを共有」の 「見る」で作成した VR データを確認することが 出来ます。

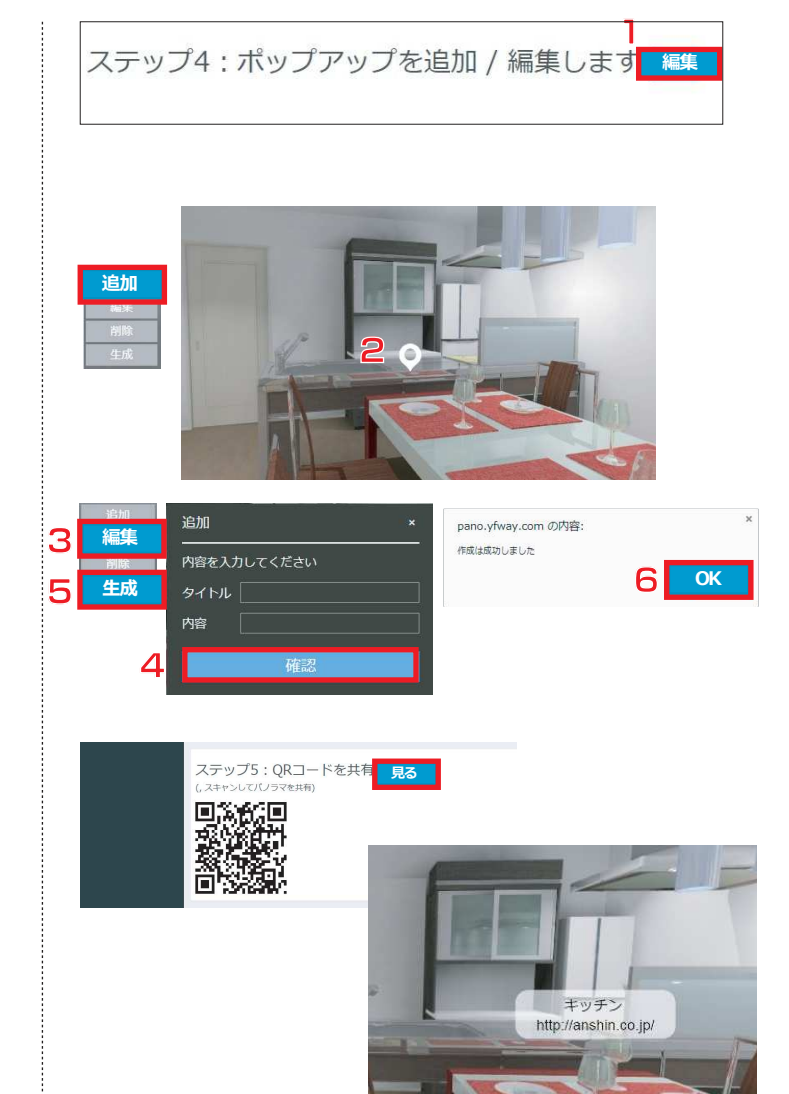

<完成 VR 画面について>

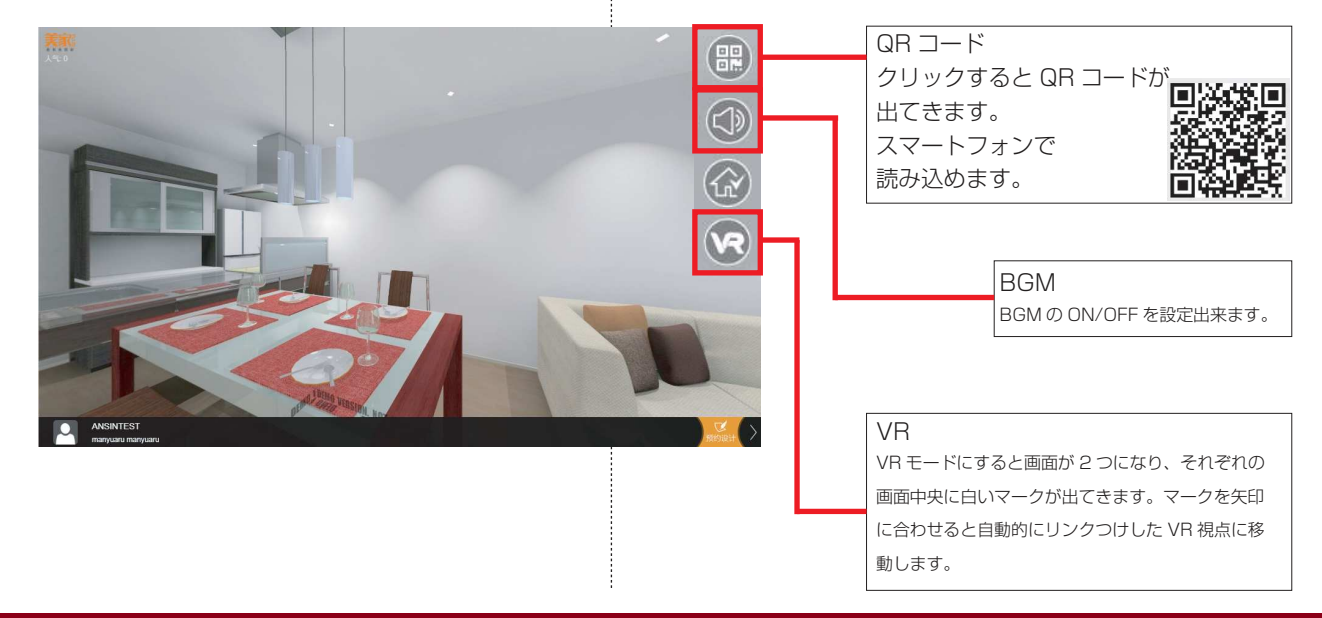

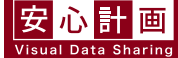

## マイシーンデザイナーVR作成(複数地点)

複数 VR 地点を作成する場合、事前のデータ準備 が必要になります。

1. それぞれの地点での画像

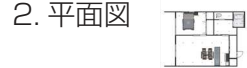

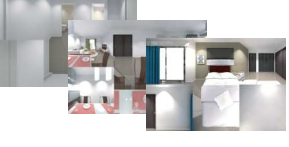

それでは、作成していきましょう。

#### 〈VR 用画像の作成〉

「ラジオシティ計算」を行った状態で、2立ち位置を決めます。

### POINT

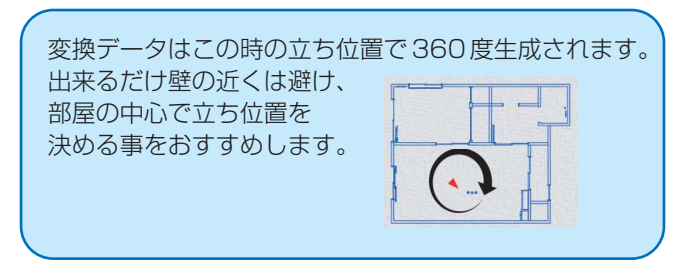

3「ファイル」から4「画像の出力」を選択します。 任意の保存先を指定後名前を入力し、5「保存」を クリックします。

画像サイズの用途を 6 ユーザー定義サイズを選択 し、サイズは 1024 と指定します。 フォーマットをパノラマ写真に変更して、7「OK」 をクリックします。

重要

画像サイズは必ず 1024(1024×1024) に設定して 下さい。 それ以外の画像サイズで出力した場合、パノラマ画像 をアップロードする事が出来ません。

画像が作成されます。

VR 地点を作成したい場所で 1 ~ 7 までの作業を 行い、画像を作成します。

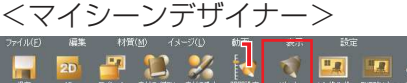

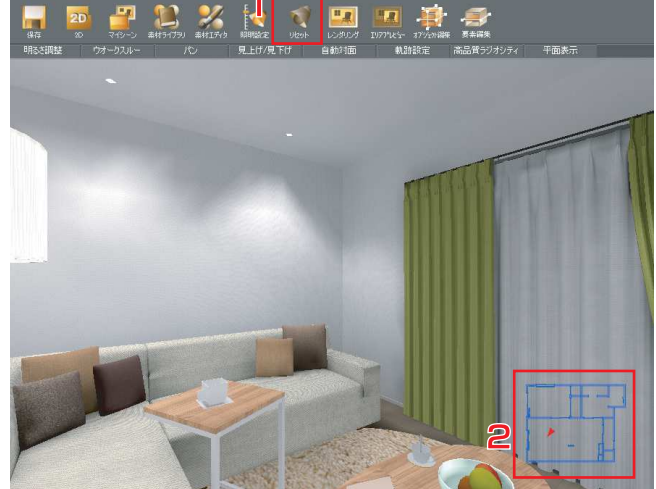

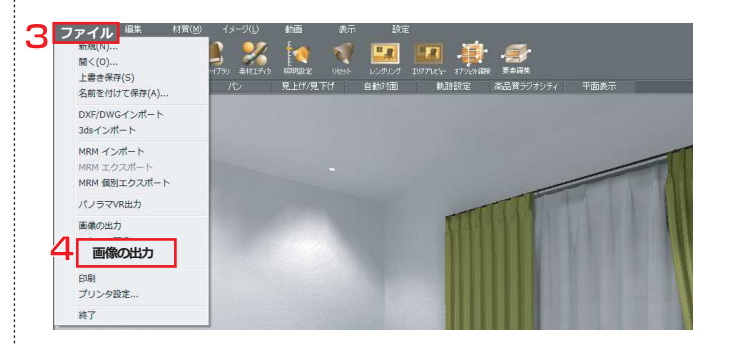

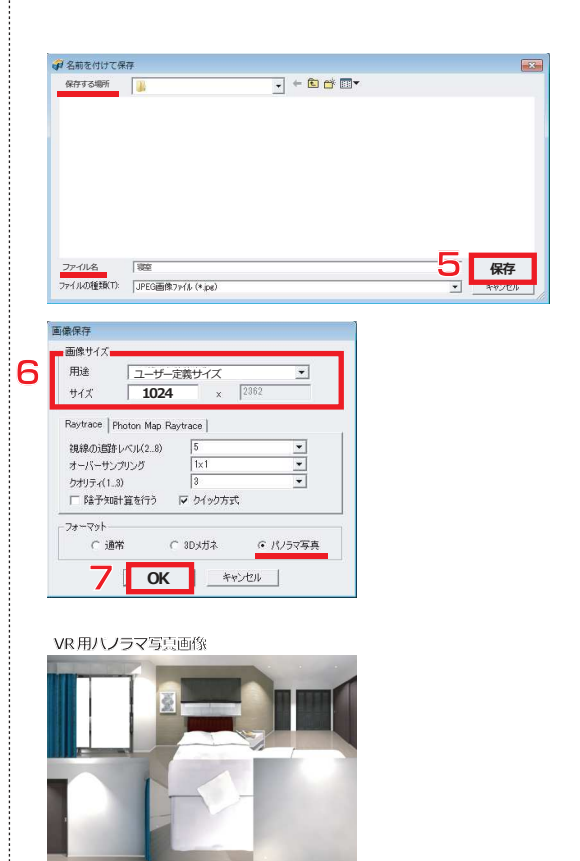

〈寝室.jpg〉

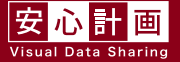

# マイシーンデザイナーVR作成(複数地点)

全ての VR 地点の画像を作成し終えたら、次に 平面図を作成します。

2D 画面にし、1「ファイル」から2「画像出力」 を選択します。

出力先の 3 ボタンをクリックし、保存先と 名称を入力し 4 「保存」をクリックします。

出力設定の画像サイズを 5 ユーザー定義に変更、 幅・高さ共に 320 に設定し、6「出力」をクリッ クします。

#### 重要

平面図は必ず 320×320 に設定して下さい。 それ以外の画像サイズで出力した場合、後の設定で 使用することが出来ません。

画像を出力しました画面で<mark>7</mark>「OK」をクリックします。

以上で準備は終了です。

準備したデータをサイトにアップしていきます。 3D 画面し、1「ファイル」から2「パノラマ VR 出力」を選択します。

#### POINT

画像のロードするだけですので、ラジオシティ 計算を行っていなくても問題ありません。

ユーザー名とパスワードを入力し、3「ログイン」 をクリックします。

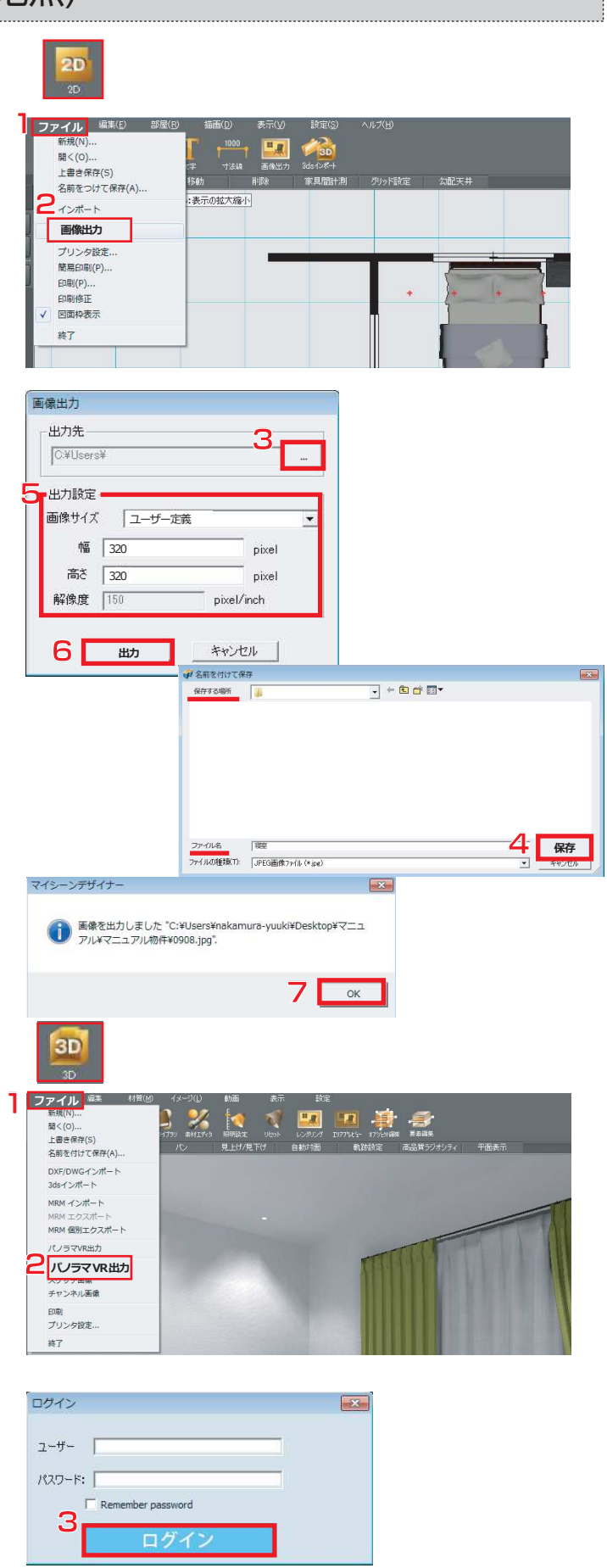

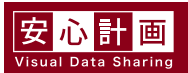

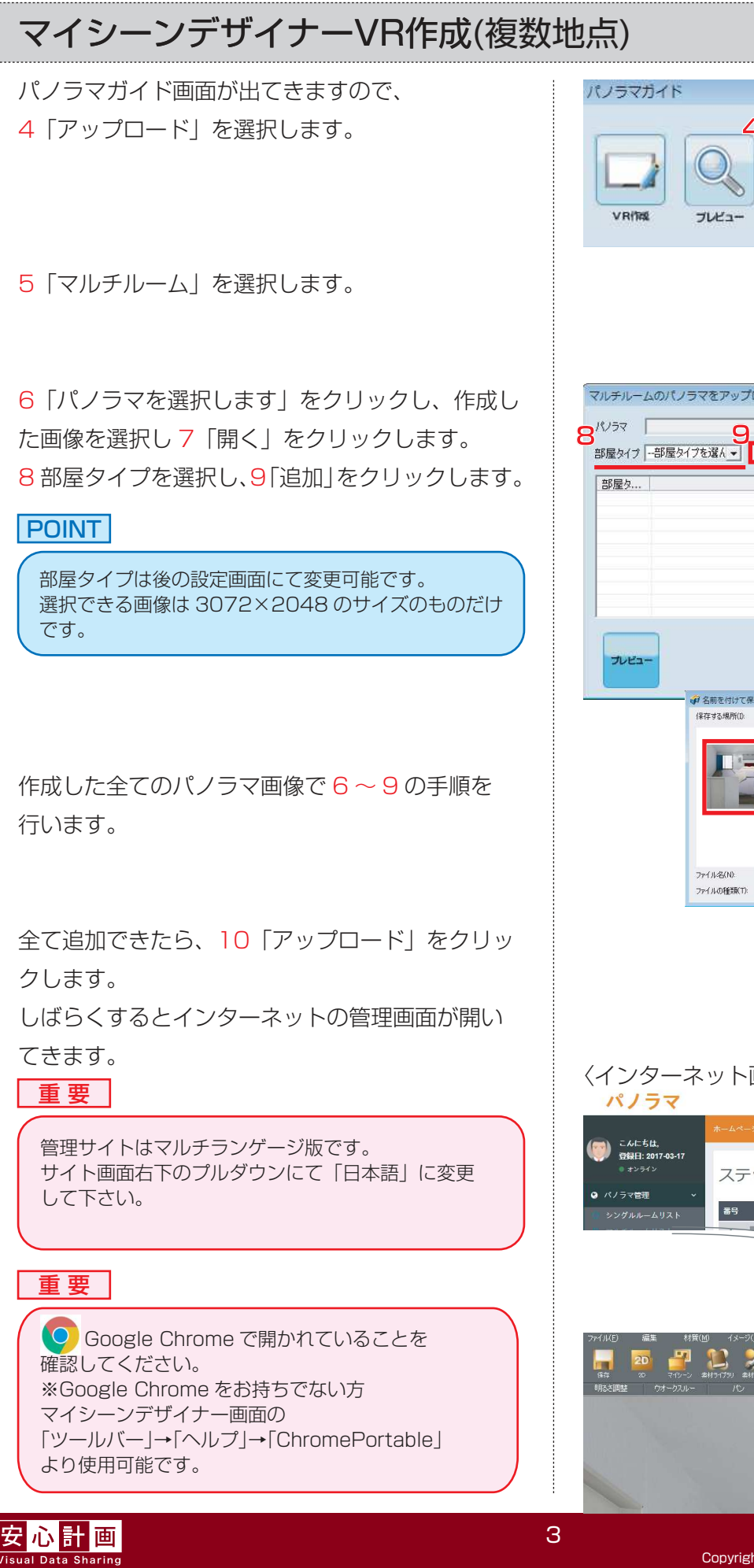

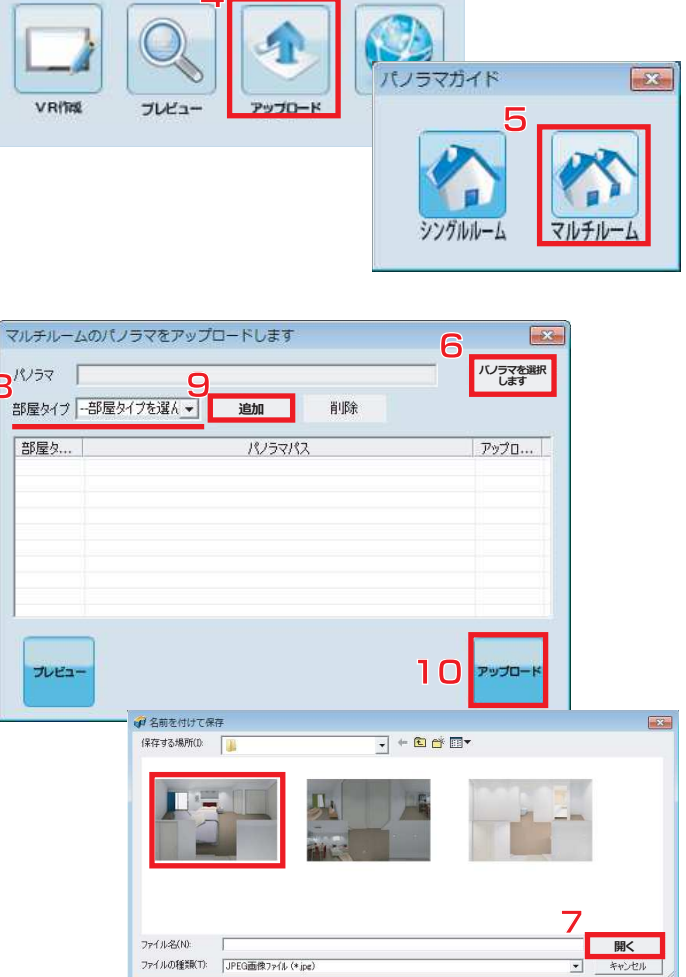

-33

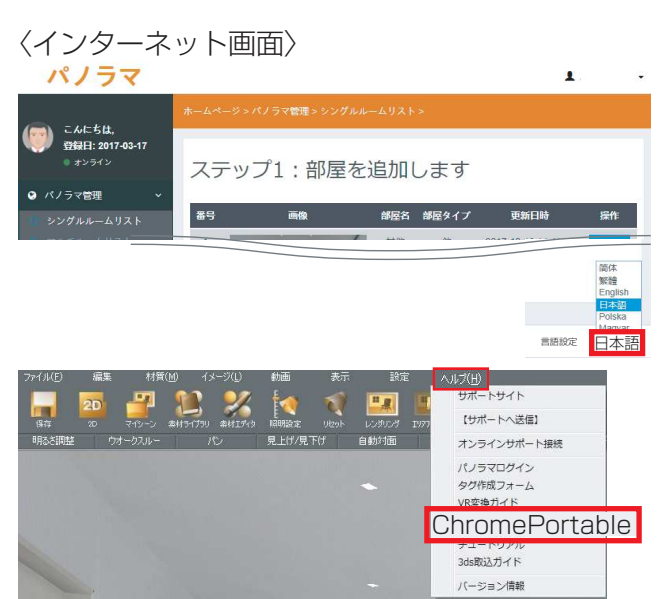

Copyright(C) Anshin Project Japan Inc. All Rights Reserved.

## マイシーンデザイナーVR作成(複数地点)

〈アンセットルームリスト〉 アップロードした画像にそれぞれ 1「パッケージ リストに追加」をします。

<パッケージリスト> アップロードした画像が入っていることを確認し、 2「パッケージ開始」をクリックします。

それぞれの項目に入力し3「確認」をクリックします。

#### POINT

タイトル・紹介は必須項目ですので、必ず入力して 下さい。

<マルチルームリスト>

ここから先は各ステップに沿って設定を行います。 ステップ1 : 各部屋の名称などを変更出来ます。 1 「編集」をクリックします。

部屋タイプを選択し、部屋名の項目を入力します。 2「確認」をクリックします。

※アップロードした画像それぞれで設定します。

### POINT

この部屋名を変更することで後からの作業が進めやすく なります。

**ステップ2** : パノラマを生成します。

1「作成開始」をクリックします。

現在の状態が生成済になれば完了です。

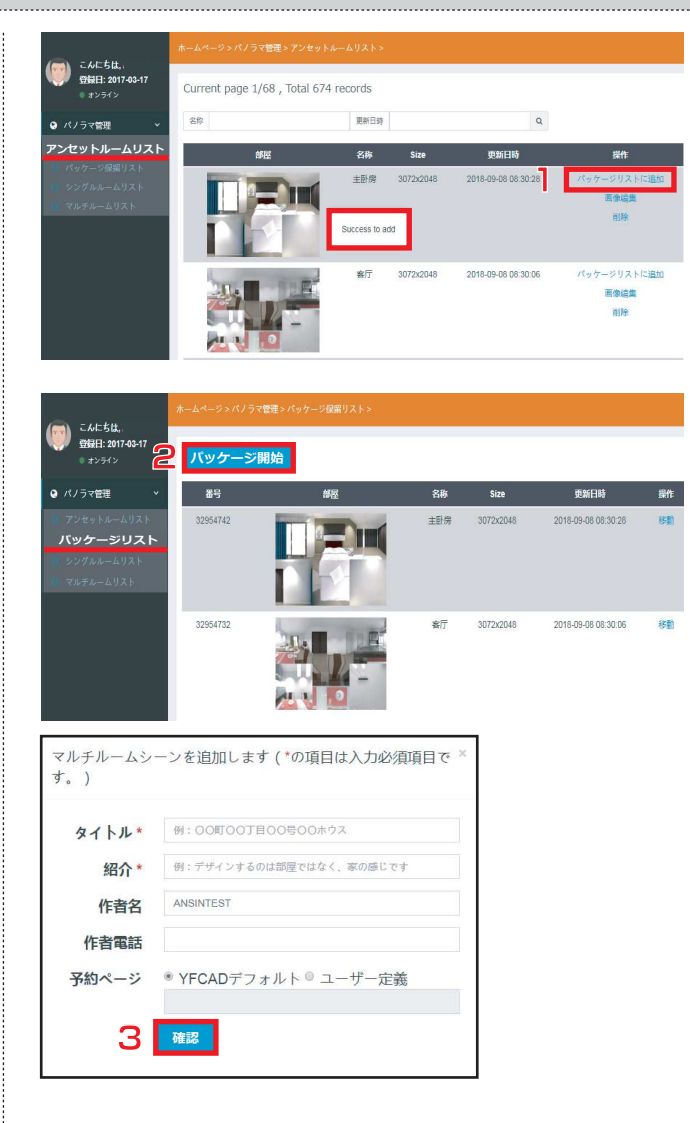

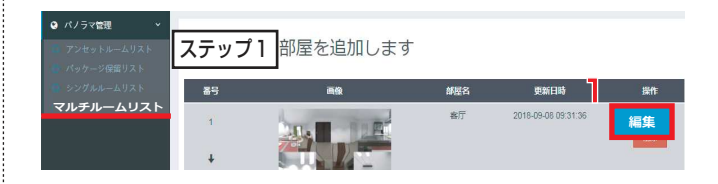

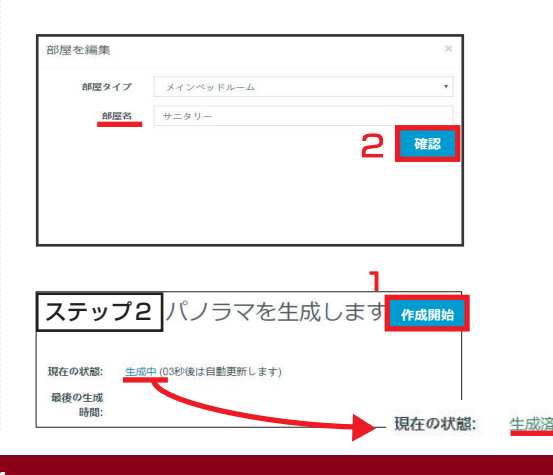

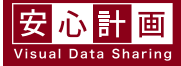

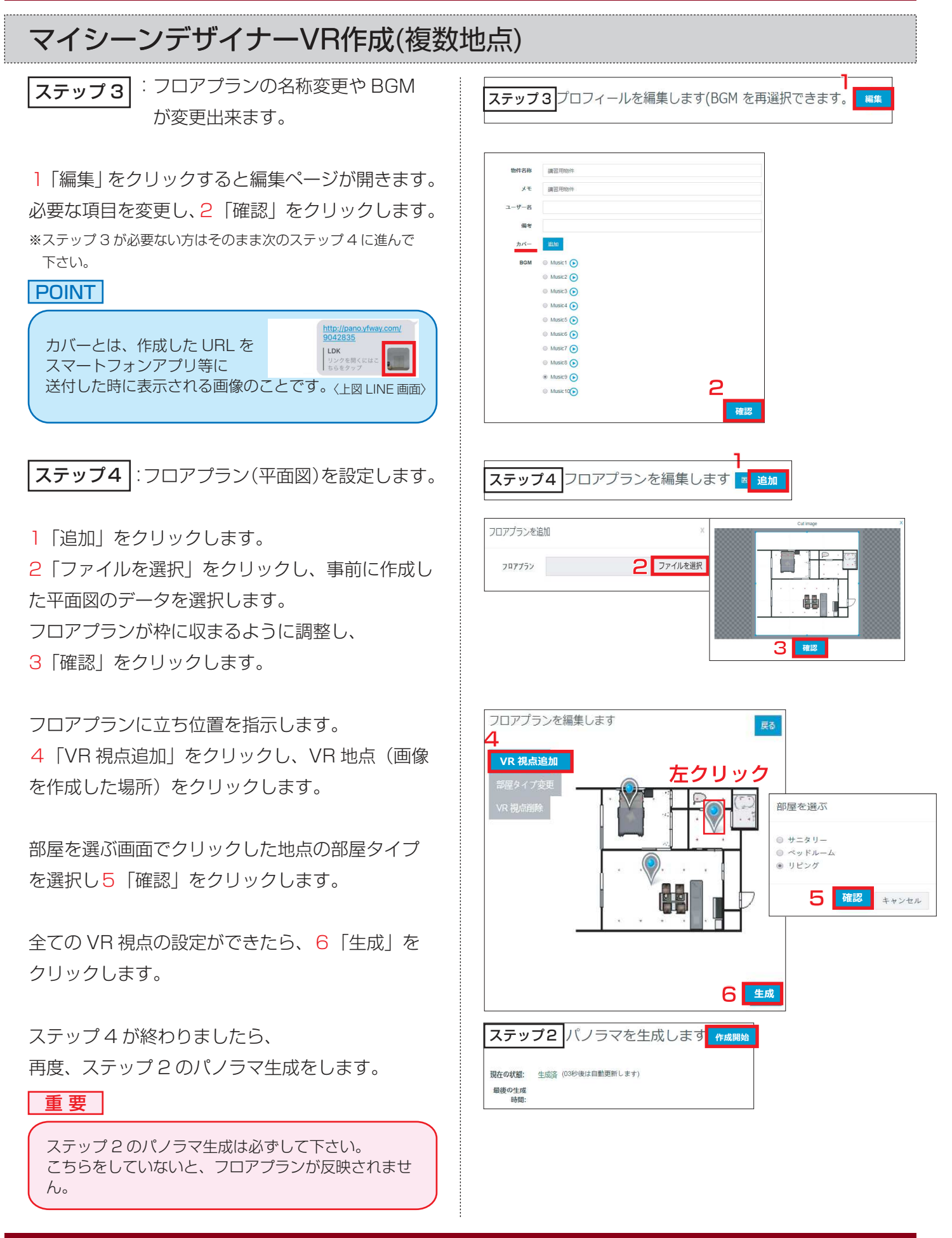

```
<mark>安心計画</mark>
Visual Data Sharing
```

## マイシーンデザイナーVR作成(複数地点)

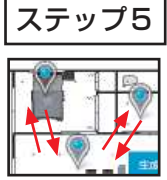

**ステップ5** :VR 視点を矢印でリンク付します。 相互に矢印を配置することで設定後 各視点を行き来する事が出来ます。

] [編集] をクリックします。

アップロードした視点の VR が表示されますので、 画面左上の矢印を追加が青くなっている事確認し、 任意の場所(次の部屋の方向)を2クリックし 矢印を配置します。

#### POINT

矢印は1つのVR 視点に複数配置することも出来ます。

次に、3「シーンを選ぶ」をクリックし、 配置した矢印を4クリックします。

アップした VB 地点が表示されますので、 5次のVR視点を選択します。

画面左下「ROOMTYPE アイコン」 をクリッ クすると平面図上での VR 地点が表示されます。 6次の視点を選択します。

#### POINT

- 今見ている VR 視点
  - ステップ 4 で設定した VR 視点

各 VR 視点に矢印の情報を設定していきます。

それぞれのシーンにて矢印設定が終わったら、 画面左上の7「作成」をクリックします。 「作成は成功しました」画面で8「OK」をクリッ クします。

ステップ5:矢印ナビを編集します 編集 (オプショナル,マルチルーム矢印ナビに適用)

#### ベッドルームからリビングルームに行く場合

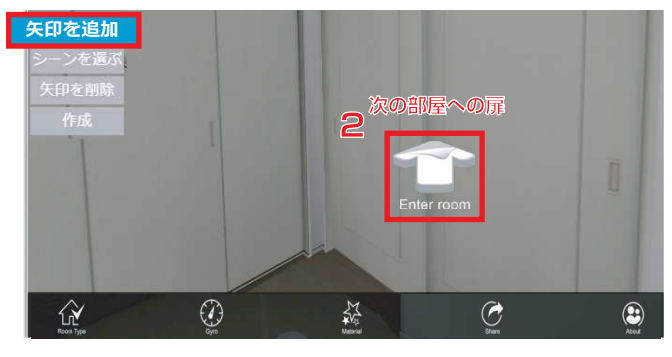

1

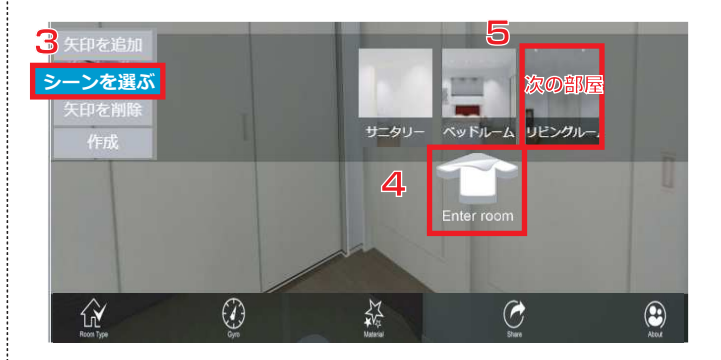

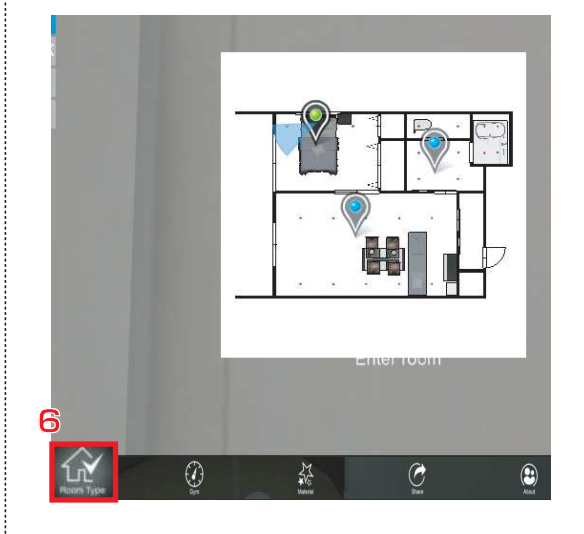

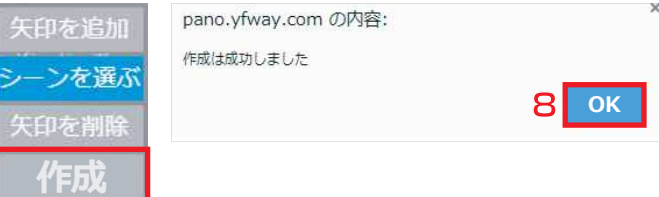

管理画面に戻ります。

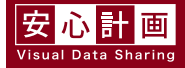

7

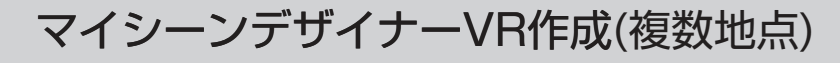

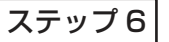

ステップ6 : VR 画面に商品情報やメモを追加 出来ます。

] 「編集 | をクリックします。 追加が青くなっていることを確認し、任意の場所 を2クリックします。

3 「編集 | を選択し、マークをクリックします。 追加画面が出てくるので、タイトル・内容に 入力し、4 (確認) をクリックします。 5「生成|をクリックし、「作成は成功しました| 画面で 6 [OK] をクリックします。

〈設定後画面〉

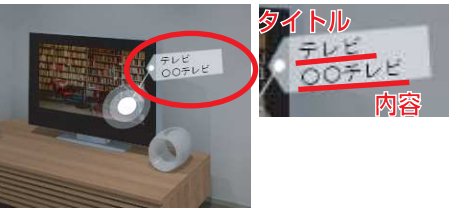

【ハイパーリンクを埋め込みたい場合】 マイシーンデザイナー画面の 「ツールバー」の1「ヘルプ」をクリックし、 2 [タグ作成フォーム] をクリックします。

しばらくすると、インターネットの画面が開いて きます。

3 リンクの URL に埋め込みたいホームページアド レスを入力します。

4表示するテキストにタイトルを入力します。 5「タグ表示」をクリックすると、青枠にタグが表 示されます。タグを6クリックし、「コピーしまし た」 画面で 7 「OK」 をクリックします。

ステップ6に戻り、追加画面にタイトル、内容を 入力します。内容に3~6の手順でコピーした URL を貼り付るとハイパーリンクを埋め込むこと が出来ます。

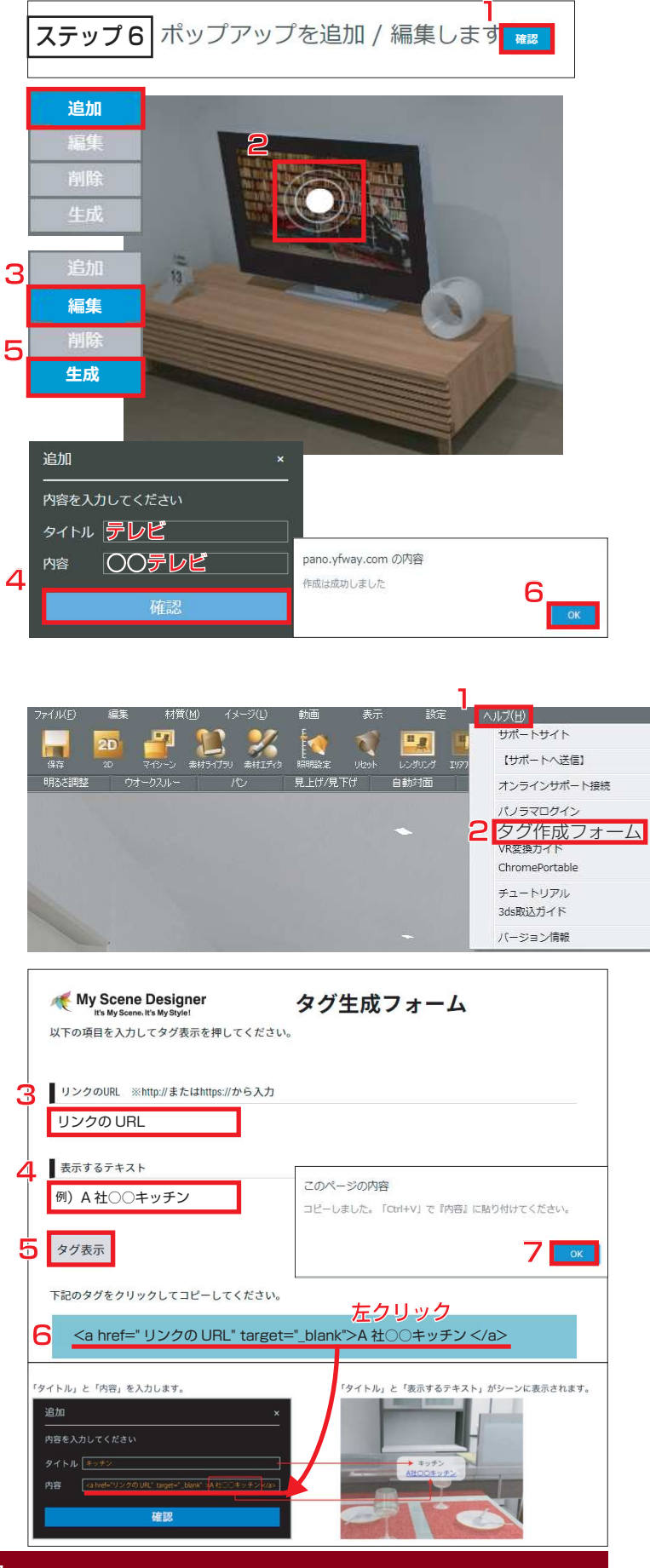

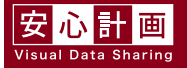

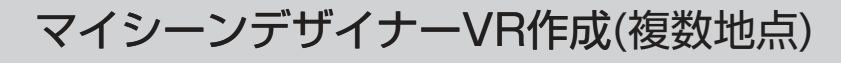

ステップフ

:QR コードを共有や作成データの 確認が出来ます。

1「見る」をクリックすると作成したデータを確認 することが出来ます。

### POINT

ステップ7のQRコードを右クリックし、 画像を名前を付けて保存することが出来ます。

#### ステップ7 QRコードを共有します 見る \_\_\_\_\_ スキャンしてパノラマを共有します)

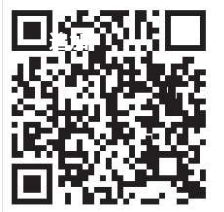

<完成 VR 画面について>

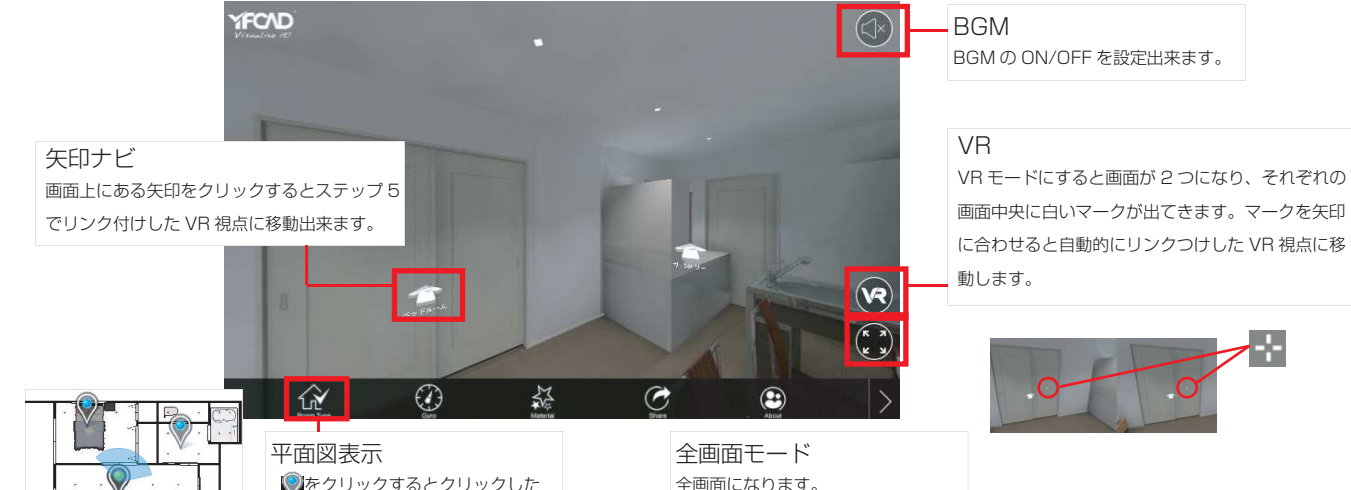

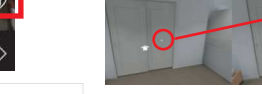

- 1

地点に移動出来ます。

全画面になります。 Esc を押すと解除されます。

安心計画 Visual Data Sharin